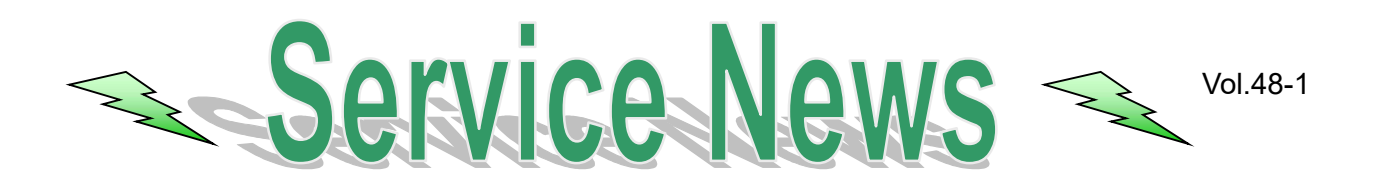

## Transfer Procedure of Miura BWMS Operation Data

- 1) Turn off the breaker of the control panel.
- 2) Press the SD card installed behind the touch panel for the control panel toward inserting direction once, remove the SD card. (There is no SD card in the touch panel for the remote control panel.)

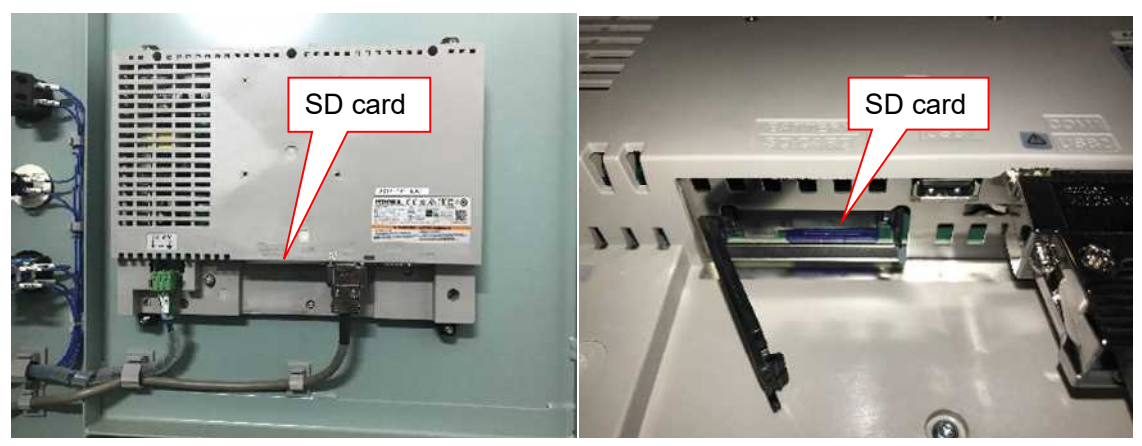

<Back of touch panel>

<Bottom of touch panel>

3) Copy all data in the SD card to your computer using a card reader etc.

## Note

Copy the data by folder.

| 🗁 BALLAST DATA                                                                                                    |                                                      |                                                 |                                                             |
|----------------------------------------------------------------------------------------------------|------------------------------------------------------|-------------------------------------------------|-------------------------------------------------------------|
| ファイル(E) 編集(E) 表示(V) お気に入り(A) ツール(I) ヘルプ(H)                                                                                                    |                                                      |                                                 |                                                             |
| 🔇 戻る - 🕥 - 🎓 🔎 検索 🌔 フォルダ 🛄-                                                                                                    | Make a "BALLAST DA                                   | TA" folder.                                     |                                                             |
| アドレス(D) CE I¥BALLAST DATA                                                                                                    |                                                      |                                                 |                                                             |
| 2 <del>ÅÅ</del>                                                                                                    | サイズ 種類                                               | 更新日時                                            |                                                             |
| ファイルとフォルダのタスク                                                                                                    | Make a folder with title<br>If the date transferring | e of the date you tra<br>the data is August 7   | ansfer the SD card data.<br>7, 2020, the title is "200807". |
|                                                                                                    |                                                      |                                                 |                                                             |
| ► 131028                                                                                                    | 4                                                    |                                                 |                                                             |
| ▶ 131028<br>ファイル(E) 編集(E) 表示(M) お気に入り(A) ツール(T) ヘルプ(H)                                                                                                    |                                                      |                                                 |                                                             |
| <ul> <li>▶ 131028</li> <li>▶ 7ァイル(E) 編集(E) 表示(M) お気に入り(A) ツール(E) ヘルブ(H)</li> <li>● 京る ▼ ● ● ● 検索 ● フォルダ □□・</li> </ul>                                                                                                    | Copy and paste opera                                 | ation records in the                            | SD card.                                                    |
| <ul> <li>▶ 131028</li> <li>▶ 7ァイル(E) 編集(E) 表示(M) お気に入り(A) ツール(E) ヘルブ(H)</li> <li>● ● ● 検索 ● フォルダ ● ●</li> <li>● ● ● 検索 ● フォルダ ●</li> <li>● ● ●</li> <li>● ●</li> <li>●</li> <li>● ●</li> <li>●</li> <li>●</li></ul> | Copy and paste opera                                 | ation records in the                            | SD card.                                                    |
| <ul> <li>→ 131028</li> <li>ファイル(F) 編集(E) 表示(M) お気に入り(A) ツール(T) ヘルブ(H)</li> <li>○ 戻る マ ○ ○ ○ ○ ○ ○ ○ ○ ○ ○ ○ ○ ○ ○ ○ ○ ○ ○</li></ul>                                                                                                    | Copy and paste opera                                 | ation records in the<br>更新日時                    | SD card.                                                    |
| <ul> <li>▶ 131028</li> <li>▶ ファイル(E) 編集(E) 表示(M) お気に入り(A) ツール(E) ヘルブ(H)</li> <li>● ○ ○ ○ ○ ○ ○ ○ ○ ○ ○ ○ ○ ○ ○ ○ ○ ○ ○ ○</li></ul>                                                                                                    | Copy and paste opera<br>サイズ 種類<br>ファイル フォルダ          | ation records in the<br>更新日時<br>2014/01/30 1541 | SD card.                                                    |

How to make a folder in your computuer

4) The operation records are divided into several folders as follows, send all data stored in the SD card to MIURA by email.

If it is not possible due to the large capacity, send them in several times.

| Name     | Date modified    | Туре       |  |
|----------|------------------|------------|--|
| SAMP01   | 2020/06/26 10:00 | ファイル フォルダー |  |
| SAMP03   | 2020/06/26 10:00 | ファイル フォルダー |  |
| SAMP05   | 2020/06/26 10:00 | ファイル フォルダー |  |
| J SAMP06 | 2020/06/26 10:00 | ファイル フォルダー |  |
| SAMP07   | 2020/06/26 10:00 | ファイル フォルダー |  |
| 실 SAMP10 | 2020/06/26 10:00 | ファイル フォルダー |  |
|          |                  |            |  |

\*Number of folders differs depending on the system.

Send the email to the address hakuyo\_mka@miuraz.co.jp with the title "HK DATA (vessel name)".

- 5) Return the SD card to the touch panel.
- 6) Turn on the breaker of the control panel.

If you have any questions, please contact nearest MIURA's office.

All Right Reserved, Copyright © 2020, MIURA CO., LTD.